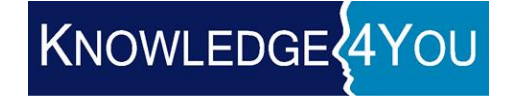

# - MedSIS 3C -

# Trainee Information Import Documentation

Prepared by:

Knowledge4You Corp.

May 10, 2018

### MedSIS 3C

## **Trainee Information Import**

### TABLE OF CONTENTS

| 1. | IMPORT F | FUNCTIONALITY   | ; |
|----|----------|-----------------|---|
| 1  | .1. Sche | EDULING IMPORTS | 3 |
| 2. | BADGE I  | MPORT           | ; |
| 3. | DICTATIC | ON ID IMPORT    | , |
| 4. | TRAINEE  | EMAIL IMPORT    | , |
| 5. | EXECUTI  | ION LOG 8       | ; |

## **1. Import Functionality**

A new import tool has been created in MedSIS 3C. This tool can be used to import information in specific pre-defined templates.

| MedSIS 3C                                                                                                    | 20LTY OF HEALTH SOENCES<br>MAATER UNIVERSITY                                                                                                    | 0 ≙ ⊕ ≡     |
|----------------------------------------------------------------------------------------------------|----------------------------------------------------------------------------------------------------|-------------|
| 👗 K4Y Admin                                                                                                    | Home > Trainee Registration > Import > Import Ceneric                                                                                                    | • Z         |
| <ul> <li>⋠ Home</li> <li>▲ Trainee Search</li> <li>▲ New Trainee</li> <li>■ Table Lookup</li> </ul>                             | Emports Configure imports based on the predefined import types Configuration Execution Log                                                                                         | V Scheduled |
| Import<br>Import Ceneric<br>Import CPSO<br>CPSO Import Log<br>Import CMPA<br>CMPA Import Log                                    | Q Search     x       Trainee Email Import     Import Type: Hospital Details Badge Import       Badge Import     File Type: Excel       Dictation Import     Partial Import (● YES) |             |
| Import CaRMS Data     CaRMS Import Log     Import MAC Credentials     Import Trainee Pictures     Export     Mappings     Setup | Source: Uplead   File: Drag file or click to upload.  I I I I I I I I I I I I I I I I I I I                                                                                        |             |

The tool can be found under Trainee Registration – Imports – Import Generic

The configurations for the badge, dictation and trainee email have all been setup to accept uploads in Excel format.

The tool allows for additional configurations to be setup for existing import types and provides functionality to schedule imports when required. Imports can be uploaded from Excel, received from an email address, received from a FTP site, etc. For the purpose if this document, the upload functionality has been described.

A template of each import type can be downloaded through the 'Download Template'

The import can also set to import partial data (validated rows only) or no data at all using the impartial import toggle.

#### 1.1. Scheduling Imports

Imports can be scheduled using the 'Scheduling' function. This is done by clicking on the 'Scheduled' button.

|                                             | and the second second se |                                       |
|---------------------------------------------|----------------------------------------------------------------------------------------------------|---------------------------------------|
| O Schedule Details                          | ×                                                                                                    | Schedule                              |
|                                             |                                                                                                    |                                       |
| 🗰 Trainee Email Import                      | × Inactive                                                                                                    | · · · · · · · · · · · · · · · · · · · |
| Daily, starting with 11-May-2018, 6:00 am   |                                                                                                    |                                       |
| Every 5 minutes between 8:00 am and 8:00 pm |                                                                                                    |                                       |
|                                             |                                                                                                    |                                       |
|                                             | + Add New X Close                                                                                                    |                                       |
|                                             |                                                                                                    |                                       |

Any existing schedules will appear already. They can be edited by clicking on the name of the schedule for example 'Trainee Email Import'

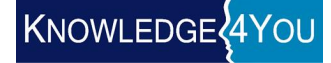

To add a new schedule click the 'Add New' button.

| O Schedule Details                                                           | ×                                                                                                    |
|------------------------------------------------------------------------------|----------------------------------------------------------------------------------------------------|
| Configuration                                                                | n: Badge Import                                                                                                    |
| <ul> <li>One time</li> <li>Daily</li> <li>Weekly</li> <li>Monthly</li> </ul> | Start Date:* 11-May-2018 16:25<br>Every: 1 days<br>Repeat every 60 minutes between 8:00 and 20:00<br>End Date: 11-May-2018 16:25<br>Max Nr: |
|                                                                              | 🖺 Save 🗶 Cancel                                                                                                    |

Select a configuration and then add the schedule details. To activate the schedule ensure that the active toggle is on. 'Save' the schedule.

## 2. Badge Import

To run the badge import, click on the 'Badge Import'. Drag and drop the file for upload into the 'File' box.

| Home > Trainee Registration > Import > Import Ge | reric                                      | • 2             |
|--------------------------------------------------|--------------------------------------------|-----------------|
| i≘ Imports                                       |                                            |                 |
| Configure imports based on the predefined imp    | ort types                                  | ✓ Scheduled     |
| Configuration Execution Log                      |                                            |                 |
| Q Search X                                       |                                            |                 |
| Trainee Email Import                             | Import Type: Hospital Details Badge Import |                 |
| Badge Import                                     | File Type: Excel 🗸 🕹 Download Template     |                 |
| Dictation Import                                 | Partial Import: ( VES )                    |                 |
|                                                  |                                            |                 |
|                                                  | Source: Upload                             |                 |
|                                                  | File: Drag file or click to upload.        |                 |
|                                                  | Badge_Import_TestCase2.xis x               |                 |
|                                                  |                                            |                 |
|                                                  |                                            |                 |
|                                                  |                                            |                 |
|                                                  |                                            |                 |
|                                                  |                                            | 1               |
|                                                  |                                            |                 |
| + Create New Configuration                       | 🖺 Save Config 📋 Delete Config              | 🕈 Run 🗸 Preview |

At this point you can choose to 'Preview' or 'Run' the import.

If preview is clicked, a preview will appear with all validated and non-validated data.

|                               |                           | Generic      |                |               |        |        |
|-------------------------------|---------------------------|--------------|----------------|---------------|--------|--------|
| CCESS!<br>Ilguration has been | successfully saved.       |              |                |               |        |        |
| Imports                       |                           |              |                |               |        |        |
| onfigure imports              | s based on the predefined | import types | ;              |               |        | ✔ Sche |
| onfiguration E                | execution Log             |              |                |               |        |        |
| adge Import                   |                           |              |                |               |        | 🗲 Re   |
| There is/are 1                | valid lines               |              |                |               |        |        |
|                               | tana mitoo.               |              |                |               |        |        |
| All Data                      |                           |              |                |               |        |        |
| Data Previe                   | ew.                       |              |                |               |        | To     |
| Search:                       |                           |              |                |               |        | 4 Ru   |
|                               | Row Number                | *            | Student Number | Hospital Code |        |        |
|                               | 1                         |              | 920007563      | MIP           | 546376 | • ОК   |
|                               |                           |              |                |               |        |        |
|                               |                           |              |                |               |        |        |
|                               |                           |              |                |               |        |        |

If you are satisfied with the date, you can run the import by clicking the 'Run' button.

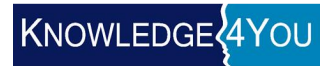

| Imports - Bad                                                   | ge Import                                         |      | ×                       |
|-----------------------------------------------------------------|---------------------------------------------------|------|-------------------------|
| Executed By: Admin,<br>Execution Date: 11-Ma                    | K4Y<br>ay-2018 / 14:36:31, Duration: 1.37 seconds |      | SUCCESS                 |
| <ul> <li>1 valid line(s).</li> <li>1 line(s) success</li> </ul> | fully imported.                                   |      |                         |
|                                                                 |                                                   |      |                         |
|                                                                 |                                                   |      |                         |
|                                                                 |                                                   |      |                         |
|                                                                 |                                                   |      |                         |
|                                                                 |                                                   | 🕴 Re | epeat Execution X Close |

Show 25 V entries

#### Validations:

The match to find the trainee will be by OPHRDC #.

- If OPHRDC # doesn't exists provide err, record will be skipped
- If Trainee found, and a different Badge # exists for the Hospital Code provide warning, a Badge # already exists for the Hospital Code; record will be skipped
- If Trainee found, and Badge # exists for a different user for the Hospital Code, provide err, record will be skipped;
- If Trainee found and Badge # doesn't exists for the Hospital Code, new Badge # will be added.

## 3. Dictation ID Import

The same process occurs for the Dictation ID as the Badge ID.

Validations include:

- If OPHRDC # doesn't exists provide err, record will be skipped
- If Trainee found, and a different Badge # exists for the Hospital Code provide warning, a Badge # already exists for the Hospital Code; record will be skipped
- If Trainee found, and Badge # exists for a different user for the Hospital Code, provide err, record will be skipped;
- If Trainee found and Badge # doesn't exists for the Hospital Code, new Badge # will be added.

## 4. Trainee Email Import

The same process occurs for the Trainee Email Import as the Badge/Dictation imports.

Validations include:

The match to find the trainee will be by Last Name and Email. Validation rules:

- If Last Name, and Email don't match an existing trainee, provide err, record will be skipped
- If Trainee found, and Medportal email exists for the learner, provide warning, email already exists; if medportal is not the default address, mark it as default
- If Trainee found, and Medportal email exists for a different user, provide err, record will be skipped; accounts will need to be merged manually
- If Trainee found and Medportal email doesn't exists, new email will be added and marked as default.

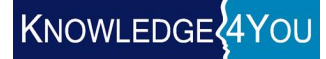

# 5. Execution Log

The execution log will maintain a history of all success and error messages in the system.

| ome > Trainee Registration > Import > Import > Import Ceneric 🔅 🦼 |                                          |                          |              |             |                        |  |
|-------------------------------------------------------------------|------------------------------------------|--------------------------|--------------|-------------|------------------------|--|
| i∃ Imports                                                        |                                          |                          |              |             |                        |  |
| Configure impo                                                    | rts based on the predefined import types |                          |              |             | ✓ Scheduled            |  |
| Configuration                                                     | Execution Log                            |                          |              |             |                        |  |
| Execution Log                                                     |                                          |                          |              |             | Total : 9              |  |
| Search:                                                           | Run by All                               |                          |              |             |                        |  |
| Log Id 🖉                                                          | Configurations                           | Execution Date           | Duration     | Executed By | Execution Status       |  |
| 8696477                                                           | Trainee Email Import                     | May , 11 2018 / 14:50:16 | 2.29 seconds | Admin, K4Y  | ERROR                  |  |
| 8696475                                                           | Badge Import                             | May , 11 2018 / 14:50:07 | 1.35 seconds | Admin, K4Y  | SUCCESS                |  |
| 8696472                                                           | Badge Import                             | May , 11 2018 / 14:36:31 | 1.37 seconds | Admin, K4Y  | SUCCESS                |  |
| 8696412                                                           | Dictation Import                         | May , 11 2018 / 10:21:09 | 1.70 seconds | Admin, K4Y  | ERROR                  |  |
| 8696410                                                           | Dictation Import                         | May , 11 2018 / 10:19:31 | 1.33 seconds | Admin, K4Y  | ERROR                  |  |
| 8696259                                                           | Badge Import                             | May , 11 2018 / 10:17:24 | 2.95 seconds | Admin, K4Y  | SUCCESS                |  |
| 8696197                                                           | Trainee Email Import                     | May , 11 2018 / 10:07:50 | 1.07 seconds | Admin, K4Y  | ERROR                  |  |
| 8696135                                                           | Trainee Email Import                     | May , 11 2018 / 09:55:00 | 1.59 seconds | Schedule    | EXCEPTION              |  |
| 8696125                                                           | Trainee Email Import                     | May , 11 2018 / 08:38:55 | 4.63 seconds | Admin, K4Y  | ERROR                  |  |
| Showing 1 to 9 of                                                 | 9 entries Show 10 v entries              |                          |              |             | t Previous 1 Next Last |  |

To view the details of each log, click on the 'Log Id' and the details appear.

| Imports - Trainee Email Import                                  | ×                        |     |
|-----------------------------------------------------------------|--------------------------|-----|
| Executed By: Admin, K4Y                                         | ERROR                    |     |
| Execution Date: 11-May-2018 / 14:50:16, Duration: 2.30 seconds  |                          |     |
| <ul> <li>3 valid line(s).</li> <li>3 invalid line(s)</li> </ul> |                          |     |
|                                                                 |                          | ati |
| I ne tollowing line(s) contain errors or warnings               |                          | se  |
| Line #1:<br>Could not find student                              |                          | se  |
| Line #3:<br>Could not find student                              |                          | se  |
| Email used by another user.                                     |                          | se  |
| Email used by another user.                                     |                          | se  |
| <ul> <li>3 line(s) successfully imported.</li> </ul>            |                          |     |
|                                                                 |                          | e   |
|                                                                 |                          | se  |
|                                                                 |                          | se  |
|                                                                 |                          | se  |
|                                                                 | Repeat Execution X Close |     |